## ハイパーサーバサービス DNS ホスティング DNS レコード 追加/削除方法

お手元に「FITWeb ハイパーサーバご利用開始のお知らせ」(以下「通知書」)をご用意ください。

■ログイン

| 1 | ブラウザ(Micros<br>通知書の「コント<br>欄に入力します。 | soft Edo<br>・ロール/<br>。 | ge など)を起重<br>パネル情報」項        | めします。<br>夏目に記載され    | いている「コント             | <b>-ロールパ</b> オ   | ミレロ          | RL」を         | ブラウ         | ヮ゚゚゚゚゚゚゚゚゚゚゚゚゚゚゚゚゚゚゚゚゚゚゚゚゚゚゚゚゚゚゚゚゚゚゚゚ | アドレス         |
|---|-------------------------------------|------------------------|-----------------------------|---------------------|----------------------|------------------|--------------|--------------|-------------|---------------------------------------|--------------|
| ŗ | 新しいタブ                               | _                      | × +                         |                     |                      |                  |              |              | <u> </u>    |                                       | ×            |
|   | $\leftarrow \rightarrow $ C         | ର ୦                    | く 検索または W                   | eb アドレスを入力          | ן                    |                  | to           | £^≡          | Ē           | ٩                                     |              |
|   |                                     |                        | ALC: NOT                    | 1000                | -                    |                  |              |              |             | 1                                     | <u></u>      |
|   |                                     |                        |                             |                     |                      |                  |              |              |             |                                       |              |
|   |                                     |                        |                             |                     |                      |                  |              |              |             |                                       |              |
| 2 | ログイン画面が<br>通知書の「コント<br>「ログイン」ボタン    | 表示され<br>・ロールハ<br>・をクリッ | ぃます。<br>パネル情報」項<br>ックし、ログイン | 頁目に記載され<br>心ます。     | いている「ユー              | ザー名」と「           | パスワ          | ノード <u>-</u> | を入;         | カします                                  | す。           |
|   | ※初めてコント<br>Cookie の許可<br>れなくなります。   | ロール/<br>要求画詞           | ペネルに接続<br>面が表示される           | した場合、コン<br>⊧す。「すべて( | ットロールパ<br>の Cookie を | ネルソフトウ<br>許可する」を | フェア(<br>ミクリッ | の機育<br>ックいナ  | 能改善<br>こだくと | を目的<br>ニ、以後                           | 内とした<br>後表示さ |
|   |                                     |                        | FITWeb<br>ハイパ-              | ーサーバ                |                      | ۵ -              |              |              |             |                                       |              |
|   |                                     |                        | コーザタ                        |                     |                      |                  |              |              |             |                                       |              |
|   |                                     |                        | 1-94                        |                     |                      |                  | 1            |              |             |                                       |              |
|   |                                     |                        |                             |                     |                      |                  |              |              |             |                                       |              |
|   |                                     |                        | パスワード                       |                     |                      |                  | ,            |              |             |                                       |              |
|   |                                     |                        |                             |                     |                      | Ø                |              |              |             |                                       |              |
|   |                                     |                        |                             |                     |                      |                  |              |              |             |                                       |              |
|   |                                     |                        |                             | ログ                  | イン                   |                  |              |              |             |                                       |              |
|   |                                     |                        | ⑦ どのユー                      | ザ名とパスワ              | ードを使用し               | ますか?             |              |              |             |                                       |              |
|   |                                     |                        | 合 パスワー                      | ドを忘れた場              | 合                    |                  |              |              |             |                                       |              |
|   |                                     |                        | 🕲 Plesk の                   | Cookie ポリシ          | /—                   |                  |              |              |             |                                       |              |
|   |                                     |                        |                             |                     |                      |                  |              |              |             |                                       |              |

## ■SOA レコードの変更

③ ドメイン管理や Web サイトなどの諸設定を行う為の「コントロールパネル」が表示されます。 「ホスティングと DNS」タブをクリックし、「DNS」アイコンをクリックします。

|                                                                                                    | Q. 検索     A example.fitweb.net ~ ゆすべての契約 ⑦ 〕                                                                                                    |  |  |  |  |  |  |
|----------------------------------------------------------------------------------------------------|----------------------------------------------------------------------------------------------------|--|--|--|--|--|--|
| ウェブサイトとドメイン                                                                                                    | ウェブサイトとドメイン 🛛                                                                                                    |  |  |  |  |  |  |
| <u>山</u> 統計<br>臼 アカウント                                                                                                    | 1 items total                                                                                                    |  |  |  |  |  |  |
|                                                                                                    | ビユーを設定     ドメイン名     ・     ドメイン名     ・     ・     ステータス ディスク使用状況 トラフィック                                                                                                    |  |  |  |  |  |  |
|                                                                                                    | へ <b>@ example.fitweb.net</b> ● <b>アクティブ</b> ∨ 0 MB 0 MB/月 脱 <sup>8</sup><br>ホスティングなし                                                                                                    |  |  |  |  |  |  |
|                                                                                                    | 統計     クリシュボード     ホスティングと DNS       ディスクスペース 0 MB     セキュリティ       今月のトラフィック 0 MB     ショルの統計 ~                                                                                                    |  |  |  |  |  |  |
|                                                                                                    | へ <b>© example.fitweb.net ● アクティブ</b> ~ 0 MB 0 MB/月 钟 8<br>ホスティングなし                                                                                                    |  |  |  |  |  |  |
|                                                                                                    | 統計     グ     グッシュボード     ホスティングとの       ディスクスペース     0 MB       今月のトラフィック     0 MB       追加の統計 ~     ・                                                                                                    |  |  |  |  |  |  |
|                                                                                                    |                                                                                                    |  |  |  |  |  |  |
| DNS 設定画面が<br>「設定」タブをクリ・                                                                                                    | 、表示されます。<br>ックします。<br>Q. 検索 <u>A example.fitweb.net ~ @すべての契約</u> ⑦ 、                                                                                                    |  |  |  |  |  |  |
| DNS 設定画面が<br>「設定」タブをクリ<br>TTWeb<br>ハイパーサーバ                                                                                    | 、表示されます。<br>ックします。<br>Q、検索…<br>ウェブサイトとドメイン >                                                                                                    |  |  |  |  |  |  |
| DNS 設定画面が<br>「設定」タブをクリ<br>TTWeb<br>ハイパーサーバ<br>ロウェブサイトとドメイン                                                                    | 、表示されます。<br>ックします。<br>、 、 、 、 、 、 、 、 、 、 、 、 、 、 、 、 、 、                                                                                                     |  |  |  |  |  |  |
| DNS 設定画面が<br>「設定」タブをクリ・<br>エTWeb<br>ハイパーサーバ<br>ロウェブサイトとドメイン<br>』 総計<br>当 アカウント                                                | <sup>K</sup> 表示されます。<br>ックします。<br><sup>Q 検索…</sup> A example.fitweb.net の DNS 設定<br>レコード 酸症                                                                                                    |  |  |  |  |  |  |
| DNS 設定画面が<br>「設定」タブをクリ・<br>FITWeb<br>ハイパーサーバ<br>ロ ウェブサイトとドメイン<br>』 総計<br>当 アカウント                                              | な表示されます。<br>ックします。<br>へ 検索…<br>クェブサイトとドメイン ><br>example.fitweb.netのDNS設定<br>レコード 設定<br>く レコード 設定<br>く レコード 設定<br>く レコード 設定<br>く レコード 設定<br>く レコード 設定<br>く レコード 設定<br>く レコード 設定<br>く レコード 設定<br>く レコード と なかん 、 ② セカンダリに切り替え ○ デフォルトにリセット 、 ※ 解除<br>・ 1025 100 すべ |  |  |  |  |  |  |
| DNS 設定画面が<br>「設定」タブをクリ<br>「設定」タブをクリ<br>「<br>で<br>の<br>イパーサーバ<br>つ<br>っ<br>「<br>り<br>コ<br>ウェブサイトとドメイン<br>』<br>総計<br>当<br>アカウント | な表示されます。<br>ックします。<br>へ 検索…<br>へ 検索…<br>クェブサイトとドメイン ><br>example.fitweb.netのDNS設定<br>レコード 設定<br>く レコード 設定<br>く レコード 設定<br>く レコード 設定<br>く ロード 設定<br>く ロード したりのエントリ数: 10 25 100 すべ<br>・ エロードタイブ↓ 値                                                                |  |  |  |  |  |  |
| DNS 設定画面が<br>「設定」タブをクリ・<br>FITWeb<br>ハイパーサーバ<br>」 ウェブサイトとドメイン<br>山 統計<br>合 アカウント                                              | なま示されます。 ックします。 、 、 、 、 、 、 、 、 、 、 、 、 、 、 、 、 、 、 、                                                                                                    |  |  |  |  |  |  |

| ⑤ SOA レコードを設定します。必要に応じて、設定を行ってください。                                              |                                                                                     |                      |        |  |  |  |  |  |
|----------------------------------------------------------------------------------|-------------------------------------------------------------------------------------|----------------------|--------|--|--|--|--|--|
| example.fitweb.net の DNS 設定                                                      |                                                                                     |                      |        |  |  |  |  |  |
| レコード 設定                                                                          | ド <u>設定</u>                                                                         |                      |        |  |  |  |  |  |
| プライマリネームサー                                                                       | 70                                                                                  |                      |        |  |  |  |  |  |
| ネームサーバ                                                                           | (Autoselect) ~                                                                      |                      |        |  |  |  |  |  |
| ゾーンのデフォルト                                                                        |                                                                                     |                      |        |  |  |  |  |  |
| TTL *                                                                            | 1                                                                                   | 時間 ~                 |        |  |  |  |  |  |
| SOA レコード                                                                         |                                                                                     |                      |        |  |  |  |  |  |
| 更新(Refresh) *                                                                    | 1                                                                                   | 時間 ~                 |        |  |  |  |  |  |
| 再試行(Retry) *                                                                     | 30                                                                                  | 分 ~                  |        |  |  |  |  |  |
| 期限*                                                                              | 5                                                                                   |                      |        |  |  |  |  |  |
| 最小(Minimum) *                                                                    | 2                                                                                   | 時間 ~                 |        |  |  |  |  |  |
| 高度な DNS 機能                                                                       |                                                                                     |                      |        |  |  |  |  |  |
| ✓ IETF および RIPE が推奨する<br>ドメインがレジストラの SOA チ<br>このオプションを選択してくだる<br>シリアル番号フォーマットを必要 | Sシリアル番号フォーマットを使用<br>ェックに合格できない問題がある場合<br>さい。多くのドメインレジストラは、こ<br>要とします。<br>Save Apply | 用<br>の<br>デフォルト設定を使用 | Cancel |  |  |  |  |  |
|                                                                                  |                                                                                     |                      |        |  |  |  |  |  |
| ⑥ 「Save」をクリックすると                                                                 | 、SOA レコードがアップデ                                                                      | ートされます。              |        |  |  |  |  |  |
| example.fitwe                                                                    | eb.netのDNS                                                                          | 設定                   |        |  |  |  |  |  |
| 🧿 情報: DNS ゾーン examp                                                              | le.fitweb.net の SOA レコードプ                                                           | ロパティが更新されました。        |        |  |  |  |  |  |
|                                                                                  |                                                                                     |                      |        |  |  |  |  |  |
|                                                                                  |                                                                                     |                      |        |  |  |  |  |  |
|                                                                                  |                                                                                     |                      |        |  |  |  |  |  |
|                                                                                  |                                                                                     |                      |        |  |  |  |  |  |
|                                                                                  |                                                                                     |                      |        |  |  |  |  |  |

## ■DNS レコードの追加

| <ul> <li>⑦ DNS 設定画面を</li> <li>「レコードを追加」</li> </ul> | を表示します。<br> アイコンをクリックします  | -<br>0                |             |                                    |                             |  |  |  |
|----------------------------------------------------|---------------------------|-----------------------|-------------|------------------------------------|-----------------------------|--|--|--|
| FITWeb                                             | Q。検索                      |                       | උ exa       | A example.fitweb.net - ゆすべての契約 ⑦ 🌙 |                             |  |  |  |
| ハイバーサーバ                                            | ウェブサイトとドメイン >             |                       |             |                                    |                             |  |  |  |
| ロ ウェブサイトとドメイン                                      | example.fitweb.netのDNS 設定 |                       |             |                                    |                             |  |  |  |
| <u>…</u> 約回<br>内 アカウント                             |                           |                       |             |                                    |                             |  |  |  |
| 0,,,,,,,,,,,,,,,,,,,,,,,,,,,,,,,,,,,,,,            | ✓ → レコードを追加 無効化           | 🗭 セカンダリに切り替え          | C デフォルトにリセッ | ット 🛛 🕅 🕅 🕅                         |                             |  |  |  |
|                                                    | 全 17 件                    |                       |             | ページあたりの                            | エントリ数: 10 25 100 <b>すべて</b> |  |  |  |
|                                                    | □ ホスト                     | TTL                   | レコードタイプ↓ 亻  | 直                                  |                             |  |  |  |
|                                                    | example.fitweb.net.       |                       | TXT v       | /=spf1 include:spf.hyp<br>-all     | er.fitweb.net +a +mx        |  |  |  |
|                                                    | example.fitweb.net.       |                       | NS a        | ans04.hyper.fitweb.ne              | t.                          |  |  |  |
|                                                    |                           |                       |             |                                    |                             |  |  |  |
| ⑧ 目的に合わせて                                          | レコードの追加を行いま               | す。                    |             |                                    |                             |  |  |  |
|                                                    | <b> 芸択して、それそれのレ</b>       | コートに必要な人フ             | 」をしより。      |                                    |                             |  |  |  |
|                                                    |                           |                       |             |                                    |                             |  |  |  |
| <b>ウエ</b> .                                        | ノザイトとドメイン > example.:     | fitweb.net > DNS 設定 > |             | 10                                 |                             |  |  |  |
| シ                                                  | /ーンにリソ-                   | -スレコー                 | トを追         | 刀目                                 |                             |  |  |  |
|                                                    | ードタイプ                     | A ~                   |             |                                    |                             |  |  |  |
| ۲×                                                 | イン名                       |                       | .examp      | le.fitweb.net.                     |                             |  |  |  |
|                                                    |                           |                       |             |                                    |                             |  |  |  |
| TIL                                                |                           | デフォルト値:3600秒          |             |                                    |                             |  |  |  |
|                                                    | 7101 - 7 +                |                       |             |                                    |                             |  |  |  |
| UP J                                               | /トレス *                    | 例:123.123.123.123     |             |                                    |                             |  |  |  |
| * 必                                                | 須フィールド                    | ОК                    | キャンセル       |                                    |                             |  |  |  |
| <cname コード=""></cname>                             |                           |                       |             |                                    |                             |  |  |  |
| ウェフ                                                | ブサイトとドメイン > example.f     | fitweb.net > DNS 設定 > | レコード >      |                                    |                             |  |  |  |
| ソ                                                  | ーンにリソ-                    | -スレコー                 | ・ドを追        | 加                                  |                             |  |  |  |
| レコ                                                 | ードタイプ                     | CNAME 🗸               |             |                                    |                             |  |  |  |
| ドメ                                                 | イン名                       |                       | .examp      | ole.fitweb.net.                    |                             |  |  |  |
| TTL                                                |                           |                       |             |                                    |                             |  |  |  |
|                                                    |                           | デフォルト値:3600秒          |             |                                    |                             |  |  |  |
| 正規                                                 | 名*                        |                       |             |                                    |                             |  |  |  |
| * 153                                              | 須フィールド                    | ОК                    | キャンセル       |                                    |                             |  |  |  |
|                                                    |                           |                       |             |                                    |                             |  |  |  |

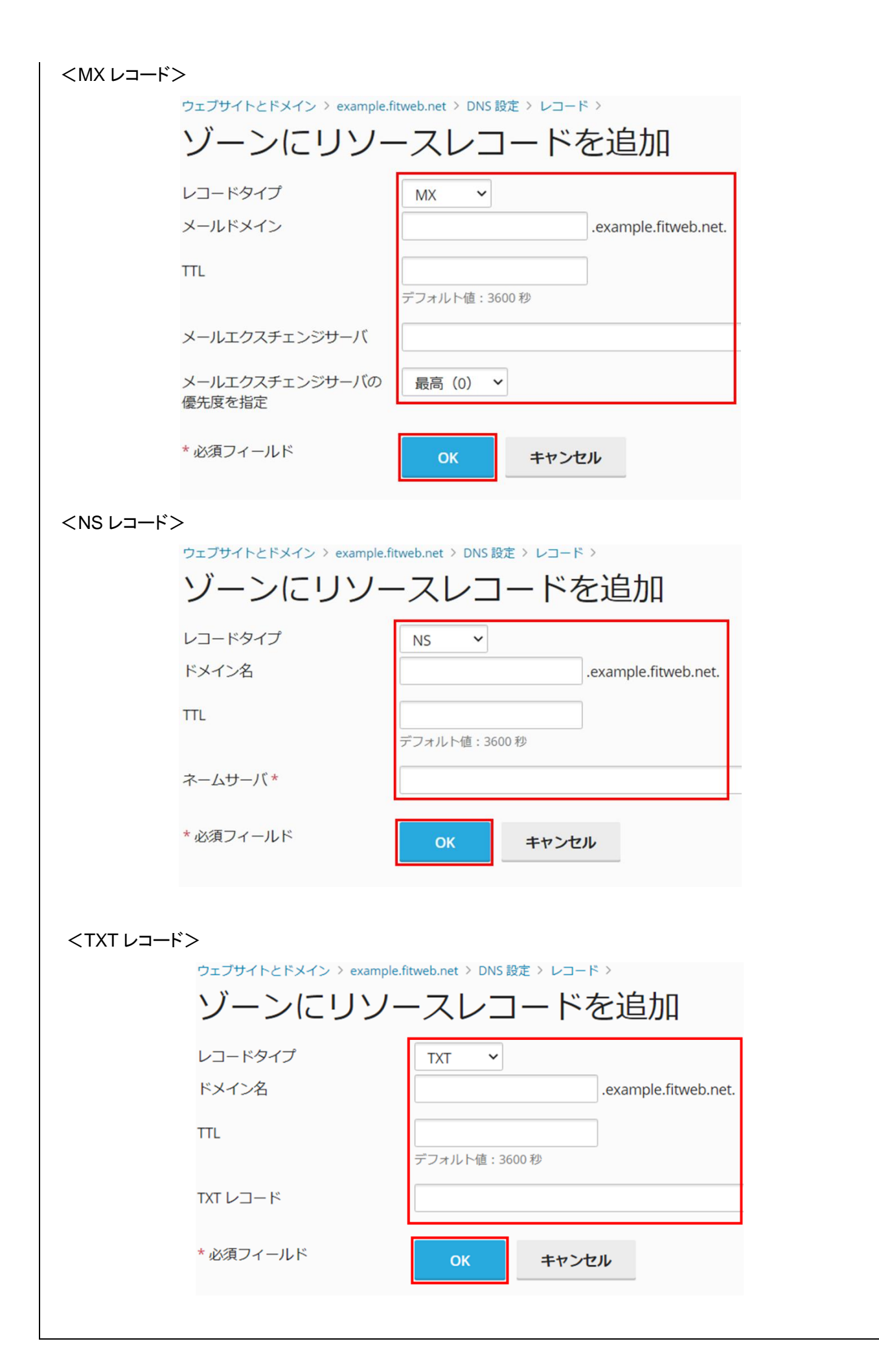

| <ul> <li>⑨「更新」をクリックします。</li> <li>※「更新」をクリックするまでは、設定が反映されません。</li> </ul>                                                                               |
|----------------------------------------------------------------------------------------------------|
| example.fitweb.net の DNS 設定                                                                                                    |
| <ul> <li>● DNS レコードに加えた変更がまだ保存されていません。変更は、レコードリスト内でマークが付いています。 [更新] をクリックすると、DNS ゾーンに変更が適用されます。 [戻す] をクリックすると、変更がキャンセルされます。</li> <li>更新 戻す</li> </ul> |
| <ul> <li>① DNS レコードの変更が保存されました。</li> <li>example.fitweb.net の DNS 設定</li> <li>「報: DNS レコードに加えられた変更が正常に保存されました。</li> </ul>                             |

## ■DNS レコードの削除

| <ol> <li>DNS 設定画面を表示します。</li> <li>削除したい DNS レコードをチェックし、削除をクリックします。</li> </ol> |                  |           |                         |                                                    |  |
|-------------------------------------------------------------------------------|------------------|-----------|-------------------------|----------------------------------------------------|--|
| example.fit                                                                   | web.net          | の DNS     | 設定                      |                                                    |  |
| 🛉 レコードを追加                                                                     | 無効化 💈 セカ         | コンダリに切り替え | ₢ デフォルトにり               | セット 🔀 削除                                           |  |
| 全 18 件                                                                        |                  |           |                         | ページあたりのエントリ数: 10 25 100 すべて                        |  |
| □ ホスト                                                                         |                  | TTL       | レコードタイプ↓                | 值                                                  |  |
| example.fitweb.net                                                            |                  |           | TXT                     | v=spf1 include:spf.hyper.fitweb.net +a +mx<br>~all |  |
| example.fitweb.net.                                                           |                  |           | TXT                     | test                                               |  |
| example.fitweb.net                                                            |                  | NS        | ans04.hyper.fitweb.net. |                                                    |  |
| 12 削除の画面が表示                                                                   | <b>示されます。</b> 「は | い」ボタンをクリ  | リックします。                 |                                                    |  |
| DNS レコード example.fitweb.net. を削除してよろしいで<br>すか?<br>はい、削除します いいえ                |                  |           |                         |                                                    |  |

| <ol> <li>「更新」ボタンをクリックします。</li> <li>※「更新」をクリックするまでは、設定が反映されません。</li> </ol>                                                                           |
|----------------------------------------------------------------------------------------------------|
| example.fitweb.net の DNS 設定                                                                                                    |
| <ul> <li>DNS レコードに加えた変更がまだ保存されていません。変更は、レコードリスト内でマークが付いています。 [更新] をクリックすると、DNS ゾーンに変更が適用されます。 [戻す] をクリックすると、変更がキャンセルされます。</li> <li>更新 戻す</li> </ul> |
|                                                                                                    |
| <ul> <li>① DNS レコードの変更が保存されました。</li> </ul>                                                                                                    |
| example.fitweb.net の DNS 設定                                                                                                    |
| 「報: DNS レコードに加えられた変更が正常に保存されました。                                                                                                    |